# ¿Cómo gestiono las disputas relacionadas a un código de comercio que tengo asignado?

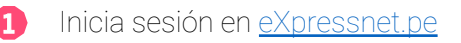

Dale clic en "Reportes", opción "Disputas"

| express Inicio                                                                      | teportes Solicitudes Centro de ayuda                                                                       |                                                                  |
|-------------------------------------------------------------------------------------|----------------------------------------------------------------------------------------------------|------------------------------------------------------------------|
| Mis Reportes<br>Livva et control de totas las tra<br>con tarjetas American Express. | Tpus de reportes<br>Mis Ventas<br>saccolnes realizadas en tu negacio<br>Mis Depósitos<br>Estados de Cuenta | Retenciones y Rechazos<br>Devoluciones Atendidas<br>Tus disputas |

Para visualizar todas las disputas, debes seleccionar "Todos los códigos" en el campo "Código de comercio" y dar clic en Filtrar. También puedes filtrar según "Rango de Fecha", "Autorización", "Tipo de disputa", "Moneda", "Estado" y "Red".

| express<br>net                         | Inicio Rep  | portes Solicitudes Centro de | ayuda        |                   |                 |               |                     |       |                 |                      |                        | S Mis datos 🗸                |
|----------------------------------------|-------------|------------------------------|--------------|-------------------|-----------------|---------------|---------------------|-------|-----------------|----------------------|------------------------|------------------------------|
| Gest                                   | ión d       | e disputas                   |              |                   |                 |               |                     |       |                 | S∕ O.(<br>▲ Total en | 00<br>soles            | \$0.00<br>▲ Total en dólares |
| -Código de comercio<br>Todos los códig | gos 🗸       | Rango de fecha               | Autorización |                   | Tipo de disputa | ✓ Tod         | eda                 | × 1   | istado<br>Fodos | ✓ Red<br>Todos       |                        | ✓ Filtrar                    |
| Todos                                  | los códigos |                              |              |                   |                 |               |                     |       |                 |                      |                        |                              |
| ✓ 10013                                | 92          |                              |              |                   |                 |               |                     |       |                 |                      |                        | EXCEL ± CSV ±                |
| <ul><li>10379</li><li>10379</li></ul>  | 34<br>77    | TA NRO. DE TARJETA           | AUTORIZACIÓN | MONTO DE<br>VENTA | FECHA ABONO     | FECHA INGRESO | MONTO DE<br>DISPUTA | BANCO | NOTIFICACION    | ESTADO VA<br>SU      | ULIDACIÓN<br>JISTENTOS | ACCIONES                     |

También, puedes subir los sustentos requeridos según cada disputa. Debes hacer clic en el botón 🔜 y podrás adjuntar los documentos que el sistema solicite.

| express<br>net | Inicio Reportes | Solicitudes Centro | de ayuda     |                                                                                                    |                                                                                                    | •                                         |          | S             | Mis datos 🗸                          |
|----------------|-----------------|--------------------|--------------|----------------------------------------------------------------------------------------------------|----------------------------------------------------------------------------------------------------|-------------------------------------------|----------|---------------|--------------------------------------|
|                |                 |                    | AUTORIZACIÓN | Gestion                                                                                                    | NOTIFICACION                                                                                                    |                                           |          | ACCIONES      |                                      |
| 4076324        | 25/03/2022      | 371717*****1008    | 160338       | Tarjeta<br>Fecha de venta                                                                                                    | 371717*****1008<br>25/03/2022                                                                                   | 2da notificación<br>enviada               | Abierto  | Sin sustentos | r e                                  |
| 4060511        |                 |                    | 780018       | Cod autorización                                                                                                    | 160338                                                                                                    | 2da notificación<br>enviada               | Abierto  | Sin sustentos | r e                                  |
| 4076181        | 04/03/2022      | 377753****9108     | 175869       | Monto de venta<br>Sustentos especificados en la carta de                                                                                         | 1900.00                                                                                                    | 2da notificación<br>enviada               | Abierto  | Sin sustentos | r e                                  |
| 4076181        | 04/03/2022      | 377753****9108     | 340469       | - Autorización del/la tarjetahabiente (co                                                                                                    | rreo, formato, etc.).                                                                                           | 2da notificación<br>enviada               | Abierto  | Sin sustentos | R R                                  |
| 4060511        | 28/02/2022      | 377753*****1431    | 594546       | - Boleta/factura asociada a la transacci<br>enviar sustentos del otro medio de pago                                                              | ón y en caso haya una diferencia de importe,<br>o utilizado en la venta.                                        | 2da notificación<br>enviada               | Abierto  | Sin sustentos | r e                                  |
| 4060511        | 28/02/2022      | 377753*****1431    | 481546       | - En caso la venta involucre entrega/rec<br>adicionalmente:                                                                                      | ojo de bienes/servicios, enviar                                                                                 | <u>2da notificación</u><br><u>enviada</u> | Abierto  | Sin sustentos | 8 B                                  |
| 4060511        | 28/02/2022      | 377753*****1431    | 403446       | - Evidencia de la entrega total de la mer<br>de entrega donde se aprecie la dirección                                                            | cadería/servicios al cliente. Ejemplo: fotos<br>1 y persona que recibe mercadería, guía de                      | 2da notificación<br>enviada               | Abierto  | Sin sustentos | 6 B                                  |
| 4060511        | 12/01/2022      |                    | 111862       | entrega firmada, encuesta de servicios<br>recibidos, etc.                                                                                        | que brinde conformidad con los servicios                                                                        | 2da notificación<br>enviada               | Abierto  | Sin sustentos | 6 B                                  |
| 4060511        | 04/02/2022      | 377752*****2689    | 273268       | <ul> <li>Evidencia (correo) de la comunicación<br/>bienes/servicios.</li> </ul>                                                                  | al cliente sobre los tiempos de entrega de                                                                      | 2da notificación<br>enviada               | Abierto  | Sin sustentos | 6 8                                  |
| 4060511        | 01/04/2022      | 377752****4541     | 433566       | <ul> <li>Evidencia de que la transacción está a<br/>coincida con una dirección de envío util<br/>disputada. Ambas transacciones deben</li> </ul> | sociada a una dirección de entrega que<br>izada anteriormente de una transacción no<br>ser de la misma tarjeta. | 2da notificación<br>enviada               | Atendido | Sin sustentos | R                                    |
|                |                 |                    |              | <ul> <li>Evidencia (correo, checkbox, etc.) dono<br/>condiciones, políticas de reembolsos/de<br/>desestimarían el reclamo.</li> </ul>            | de el cliente haya aceptado términos y<br>evoluciones. Indicar qué puntos                                       |                                           | 123      | 4 5 61        | 62 63 64 ><br>(7) Fechas de depósito |
|                |                 |                    |              | - En caso corresponda, enviar evidencia<br>(transferencia, efectivo, remesa, etc.).                                                              | de la devolución realizada al cliente                                                                           |                                           |          |               |                                      |
|                |                 |                    |              | En caso el cobro corresponda al servicio                                                                                                    | o de transnorte de nasaieros, enviar                                                                            | •                                         |          |               |                                      |

6

En caso necesites realizar una consulta por una disputa en específico, dale clic al botón con la lupa 🛱 ubicado en la linea de la disputa. Escribe tu consulta en el recuadro y dale clic a ENVIAR.

| 111111 | 1900.0 | Consult                   | ar disputa | ×      | 888 | <u>2da notificación</u><br><u>enviada</u> | Abierto | Sin sustentos | <b>r</b>   |
|--------|--------|---------------------------|------------|--------|-----|-------------------------------------------|---------|---------------|------------|
| 222222 | 185.00 |                           |            | _      | 2   | <u>2da notificación</u><br><u>enviada</u> | Abierto | Sin sustentos | <b>R</b>   |
| 333333 | 980.00 | Escribe tu consulta aqui. |            |        | 3   | <u>2da notificación</u><br><u>enviada</u> | Abierto | Sin sustentos | <b>8 8</b> |
| 44444  | 980.00 | EN                        | IVIAR      |        | 3   | <u>2da notificación</u><br><u>enviada</u> | Abierto | Sin sustentos | <b>r</b>   |
|        | 140.00 | 02/03/2022                | 29/03/2022 | 140.00 | 3   | <u>2da notificación</u><br>enviada        | Abierto | Sin sustentos | r.         |

### express net

# Términos clave para comprender el módulo de Disputas del Portal Web eXpressnet

Solicitud de copia (RR): requerimiento de documentación por parte del emisor a raíz de un reclamo del tarjetahabiente.

Contracargo (CB): cargo ejecutado por reclamo del tarjetahabiente validado por el emisor, por lo que deben enviar sustentos de la transacción.

#### Glosario:

#### Campo "Estado"

- Abierto: las Solicitudes de Copia y Contracargos que recién lleguen al módulo iniciarán con el estado "Abierto".
- En Atención: cuando realices el envió de los sustentos respectivos del caso, este pasará a "En Atención".
- Reabierto: estado que se habilita cuando, de manera excepcional, se amplía el intervalo de tiempo para subir nuevos sustentos.
- Enviado al emisor: cuando se deriven los sustentos enviados, al banco emisor para su resolución.
- Atendido: cuando el caso haya sido solucionado y finalizado, el estado cambiará a "Atendido".
- Expirado: cuando el tiempo brindado para que suban los sustentos se acabe/agote, el estado cambiará a "Expirado". En este caso, se considerará como no atendido por el establecimiento.
- Observado: cuando una Solicitud de Copia o Contracargo presente una observación por parte del banco emisor, el estado cambiará a "Observado" y pasará a abrirse un Contracargo si la representación inicial era una Solicitud de Copia.

### Campo "Validación sustentos"

- Sin sustentos: no se han cargado los sustentos. Se pueden subir sustentos a la disputa.
- Sustentos enviados: los sustentos se cargaron a la web y enviados al personal de expressnet.
- Sustentos validados: los sustentos están correctos.
- Sustentos observados: los sustentos presentan observaciones. Se puede volver a subir sustentos si se encuentra dentro del plazo de tiempo.
- Sustentos expirados: finalizó el plazo de tiempo para subir los sustentos. En este caso, se considerará como no atendido por el establecimiento.

#### Notificaciones vía e-mail

- Notificación de disputa: el sistema enviará, para la mayoría de los casos, una notificación por las nuevas disputas que ingresen al comercio. Éste correo indicará los sustentos que deben subir a la plataforma para continuar con el proceso de atención.
- Disputa no atendida: el sistema enviará una notificación cuando el plazo de tiempo habilitado para subir sustentos expire. El plazo varía de acuerdo al tipo de disputa.
- Ampliación de plazo: el sistema enviará una notificación en caso se brinde un plazo adicional, de manera excepcional, para que subas tus sustentos.
- Sustentos observados: el sistema enviará una notificación cuando los sustentos cargados al sistema sean rechazados. Se solicitará corregir/agregar sustentos.
- Envió al emisor (banco): el sistema enviará una notificación cuando hayamos enviado al banco emisor los sustentos subidos a la plataforma, a fin de representar la disputa.
- Controversia atendida: en caso la disputa no procediera, el sistema enviará una notificación indicando que se da por cerrada la disputa abierta.